## Навигатор дополнительного образования Белгородской области: памятка по регистрации УВАЖАЕМЫЕ РОДИТЕЛИ!

На информационном сайте «Навигатор дополнительного образования детей Белгородской области» (https://p31.навигатор.дети) вы можете подавать он-лайн заявки на интересующие вас программы дополнительного образования детей. Для этого нужно зарегистрировать личный кабинет, выполнив несколько простых шагов:

Шаг 1. Зайдите на сайт «Навигатор дополнительного образования детей Белгородской области», используя поисковую строку браузера, или перейдя по ссылке https://p31.навигатор.дети/.

Шаг 2. Нажмите кнопку «Регистрация» в правом верхнем углу экрана.

Шаг 3. Заполните все обязательные поля в регистрационной форме, пользуясь подсказками системы:

- городской округ город Белгород (выбрать из выпадающего списка);
- фамилию, имя, отчество (родителя);
- номер мобильного телефона для связи;
- действующий адрес электронной почты;
- пароль (придумать самостоятельно).

Далее ознакомьтесь с Пользовательским соглашением и политикой конфиденциальности, поставив знак «галочки» в поле «Я выражаю согласие», и после внимательной проверки правильности заполнения личных данных нажмите кнопку «Зарегистрироваться».

Обращаем ваше внимание на важность правильного и корректного ввода личных данных, в особенности адреса электронной почты, так как в дальнейшем именно на неё будут приходить уведомления от ИС Навигатор, а также данные для восстановления пароля, в случае его утери и запроса на восстановление.

Шаг 4. На указанный адрес электронной почты поступит уведомление. Обязательно перейдите по ссылке, указанной в письме, чтобы подтвердить свой электронный адрес и пользоваться всеми возможностями сайта.

Шаг 5. После перехода по ссылке и успешного подтверждения адреса электронной почты, нажмите на ФИО в верхнем правом углу для перехода в личный кабинет.

## Поздравляем! Вы успешно зарегистрировались в Навигаторе!

Вы получите ещё одно уведомление, в котором будет продублирован логин от Вашего личного кабинета. Личный кабинет состоит из следующих вкладок:

| ««Профиль»          | Вы можете редактировать основные свои данные.                                                                                                    |
|---------------------|----------------------------------------------------------------------------------------------------|
| «Дети»              | Вы можете добавить и редактировать данные о<br>детях (Ф.И.О, дату рождения), получить<br>Сертификат. Данные будут автоматически<br>подставляться в форму заявки на программу.                                                                                                    |
| «История заявок»    | Вы можете увидеть информацию о ранее поданных заявках на программы и их статусах.                                                                                                    |
| «История просмотра» | Вы можете увидеть просмотренные ранее Вами программы.                                                                                                    |
| «Отложено»          | Вы можете увидеть все отложенные Вами программы.                                                                                                    |
| «Пароль»            | Вы можете изменить пароль Вашей учетной записи. Если вы забыли свой пароль от личного кабинета нажмите «Не помню пароль», введите в открывшееся поле свой логин (адрес электронной почты, который Вы указывали при регистрации) и нажмите «Восстановить мой пароль» – письмо с новым паролем будет отправлено на указанный адрес электронной почты. |

Чтобы зарегистрировать своего ребенка в системе и подать заявку на обучение по выбранной программе, необходимо сделать следующее:

**1.** Регистрация ребенка (детей). В личном кабинете выберите вкладку «Дети», нажмите кнопку «+Добавить ребенка» и заполните все поля регистрационной формы:

- фамилия, имя, отчество (ребенка);
- дата рождения.

Проверьте правильность введённых вами данных и нажмите кнопку «Сохранить». Если у вас несколько детей, то вам необходимо повторить процедуру регистрации.

**2. Получение сертификата учета.** Отправьте заявку на получение сертификата учёта с помощью нажатия кнопки «Получить сертификат».

**3.** Подача заявки. Для подачи заявки в кружок, в который вы хотите записать ребенка, необходимо или ввести в поле «Поиск» название кружка, или воспользоваться гибким поиском программ, или найти кружок на карте рядом с местом проживания. По результатам поиска выберите в каталоге программ нужный

кружок/секцию, откройте карточку выбранной вами программы с помощью нажатия кнопки «Подробнее».

В левом верхнем углу нажмите на кнопку «Записаться» (в случае, если запись в кружок открыт, кнопка будет активна) и оформите заявку, для этого следует:

- выбрать требуемую учебную группу (если их несколько);
- выбрать ребенка (если детей более 1);
- нажать кнопку «Далее».

В личном кабинете Вы сможете отслеживать текущий статус заявки.

**4.** Получение ответа. На Вашу электронную почту поступит письмо от системы Навигатора с подтверждением, что Вы подали заявку и с идентификационным номером заявки. Такое же письмо придет в ту же образовательную организацию, куда Вы записали своего ребенка. В течение трех рабочих дней Вам позвонит специалист по уточнению вашей заявки, а затем придет электронное письмо с указанием дальнейших действий (подать документы в организацию на зачисление, встретиться с педагогом в установленное время, отмена заявки с указанием причины).

**5. Подтверждение сведений о ребенке (детях).** Далее необходимо лично прийти в муниципальное бюджетное учреждение дополнительного образования «Белогорье» г. Белгорода со своим паспортом, свидетельством о рождении (паспортом) и СНИЛСом ребенка и подтвердить внесенные в систему сведения в часы работы специалистов:

• понедельник-пятница с 09.00 до 18.00 ч.